1. Go to <u>www.epfindia.com</u>, select for employee from Our Services section.

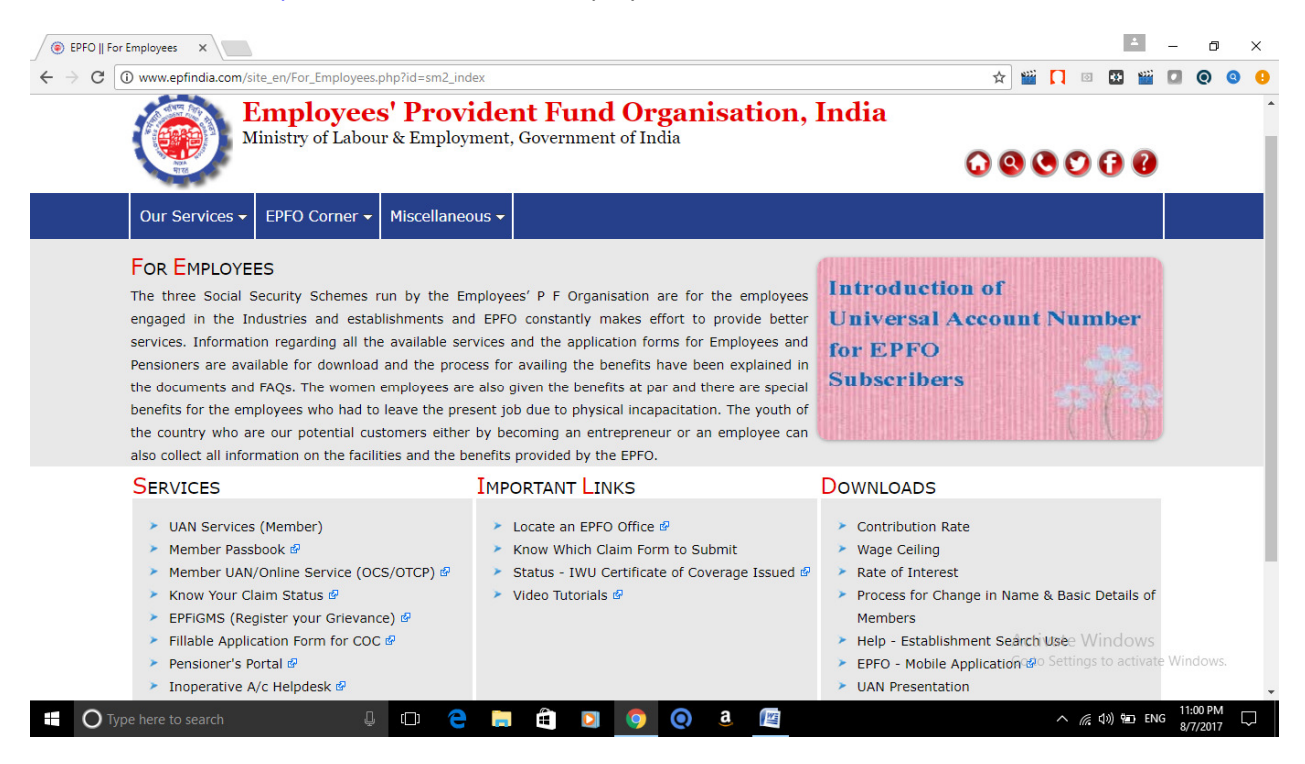

Click to EPFiGMS (Register your Grievances) in Services Section.

2. Click on Register Grievances

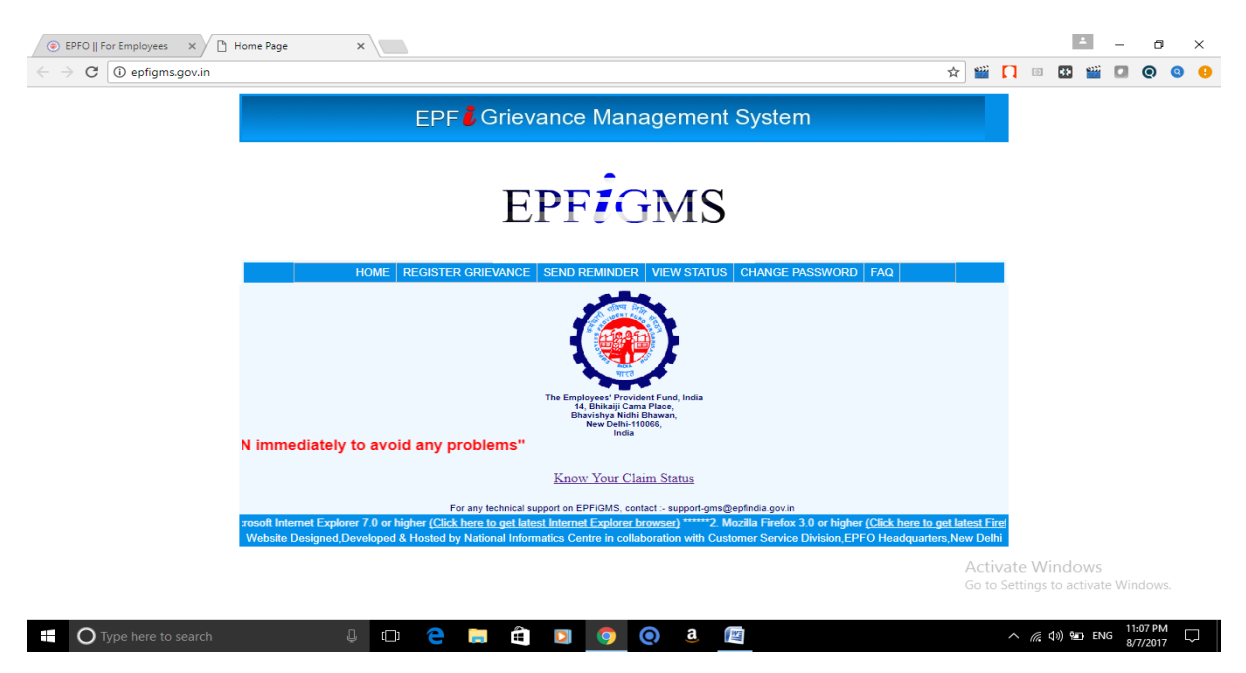

3. Fill the detail to register the complaint and attached the any document or screen shot for proof. And submit.

| ● EPFO    For Employees × ● EPFIGMS-R                             | EGISTRATION ×                                                          |                                                                                                    |   |             | 1            | -       | ٥      | ×   |
|-------------------------------------------------------------------|------------------------------------------------------------------------|----------------------------------------------------------------------------------------------------|---|-------------|--------------|---------|--------|-----|
| ← → C ① epfigms.gov.in/grievanceReg                               | nFrm.aspx?csession=C5urvPffXpz&                                        |                                                                                                    | ☆ | 🎬 🔲 🛛       | I 👪 🎬        |         | 0      | 0 🔒 |
|                                                                   | HOME REGISTER GRIEVANCE SEN                                            | ND REMINDER VIEW STATUS CHANGE PASSWORD FAQ                                                                                                    |   |             |              |         |        | í   |
|                                                                   | EPFIGMS                                                                |                                                                                                    |   |             |              |         |        |     |
|                                                                   | GRIEVAN                                                                | CE REGISTRATION FORM                                                                                                    |   |             |              |         |        |     |
|                                                                   | Entries marked with * are mandatory :                                  |                                                                                                    |   |             |              |         |        |     |
|                                                                   |                                                                        | Enter EPF Details                                                                                                    |   |             |              |         |        |     |
|                                                                   | * Please Select Status :<br>* Universal Account Number(UAN) :          | PF Member   *Select 'Others' if PF Number is not known to You                                                                                                    |   |             |              |         |        |     |
|                                                                   | * DE Musshar                                                           |                                                                                                    |   |             |              |         |        |     |
|                                                                   | Click Here to know your Establishment Code!!                           | Region Code (Office Code (Establishment code Estancian (Recount Number                                                                                           |   |             |              |         |        | - 1 |
|                                                                   |                                                                        | region cool jonce coue i Latabilitative coue i Lateratori i Account number                                                                                       |   |             |              |         |        |     |
|                                                                   |                                                                        | *Note- Office Code -Three Characters only. Ex-CAL(for Calcutta)<br>Establishment Code - Seven Digits only. Ex-1234567<br>Extension-Three Characters only. Ex-AB1 |   |             |              |         |        |     |
|                                                                   | * Office to which grievance pertains                                   | Account Number-Seven Digits only. Ex-1234567                                                                                                    |   |             |              |         |        |     |
|                                                                   | * Name of Establishment :                                              |                                                                                                    |   |             |              |         |        |     |
|                                                                   | *Address of Establishment :                                            |                                                                                                    |   |             |              |         |        |     |
|                                                                   |                                                                        |                                                                                                    |   |             |              |         |        |     |
|                                                                   |                                                                        | Enter Pareonal Detaile                                                                                                    |   |             |              |         |        |     |
|                                                                   |                                                                        |                                                                                                    |   |             |              |         |        |     |
|                                                                   | * Name of Complainant :<br>Is the Complainant and Subscriber, the same |                                                                                                    | A | ctivate \   | Vindow       | S       |        |     |
|                                                                   | Person ?<br>Do you want to have password?                              |                                                                                                    | G | o to Settin | gs to activa | ate Wir |        |     |
| Type here to search                                               | L (n) 🔁 🚞 🋱                                                            |                                                                                                    |   | ~ (         | ∈ (J)) ¶∎D E | NG 11   | :14 PM |     |
|                                                                   |                                                                        |                                                                                                    |   |             |              | 8/      | 7/2017 |     |
| ● EPFO    For Employees × ● EPFIGMS-RI                            | EGISTRATION ×                                                          |                                                                                                    |   |             | 1            | -       | ٥      | ×   |
| $\leftrightarrow$ $\rightarrow$ C (i) epfigms.gov.in/grievanceReg | nFrm.aspx?csession=C5urvPffXpz&                                        |                                                                                                    | ☆ | 🎬 🔲 🛛       |              |         | 0      | 0 9 |
|                                                                   | * Address of Complainant                                               |                                                                                                    |   |             |              |         |        | 1   |
|                                                                   |                                                                        |                                                                                                    |   |             |              |         |        |     |
|                                                                   | Pincode                                                                |                                                                                                    |   |             |              |         |        |     |
|                                                                   | Country                                                                | India                                                                                                    |   |             |              |         |        |     |
|                                                                   | Phone Number                                                           | 91<br>(Please Enter Country Code+STD Code-without '0' prefix+Tel.No) eg : 911123367560                                                                           |   |             |              |         |        |     |
|                                                                   | Mobile Number                                                          | 91<br>(Please Enter Country Code & Mobile Number) eg : \$1\$8\$0000000                                                                                           |   |             |              |         |        |     |
|                                                                   | Email Id                                                               |                                                                                                    |   |             |              |         |        |     |
|                                                                   |                                                                        | Enter Criovance Detaile                                                                                                    |   |             |              |         |        |     |
|                                                                   |                                                                        |                                                                                                    |   |             |              |         |        |     |
|                                                                   | * Grievance Category                                                   | SELECT                                                                                                    |   |             |              |         |        |     |
|                                                                   | (Only a-z A-Z 0-9 .@ # \$ ' % & , () _ : ? ! ; / - ,+ a                | re allowed)                                                                                                    |   |             |              |         |        |     |
|                                                                   |                                                                        |                                                                                                    |   |             |              |         |        |     |
|                                                                   |                                                                        |                                                                                                    |   |             |              |         |        |     |
|                                                                   |                                                                        |                                                                                                    |   |             |              |         |        |     |
|                                                                   |                                                                        |                                                                                                    |   |             |              |         |        | - 1 |
|                                                                   |                                                                        |                                                                                                    |   |             |              |         |        |     |
|                                                                   |                                                                        | <i>h</i>                                                                                                    | A | ctivate \   | Vindow       | S       |        |     |
|                                                                   | Upload File (pdf Documents of size upto 1mb only)                      | Choose File No file chosen                                                                                                    | G | o to Settin | gs to activa | ate Wir | ndows. |     |
| O Type here to search                                             | Rote:- After selecting PDF document using 'Browse' button,             |                                                                                                    |   | ~ /         | (1)<br>(1)   | NG_11   | :15 PM |     |
|                                                                   |                                                                        |                                                                                                    |   |             |              | 8/      | 7/2017 | ~   |